## Instrucciones para configurar Microsoft Outlook 2007

1. Abra el Outlook

3.

2. Ingrese a Herramientas – Configuración de la cuenta

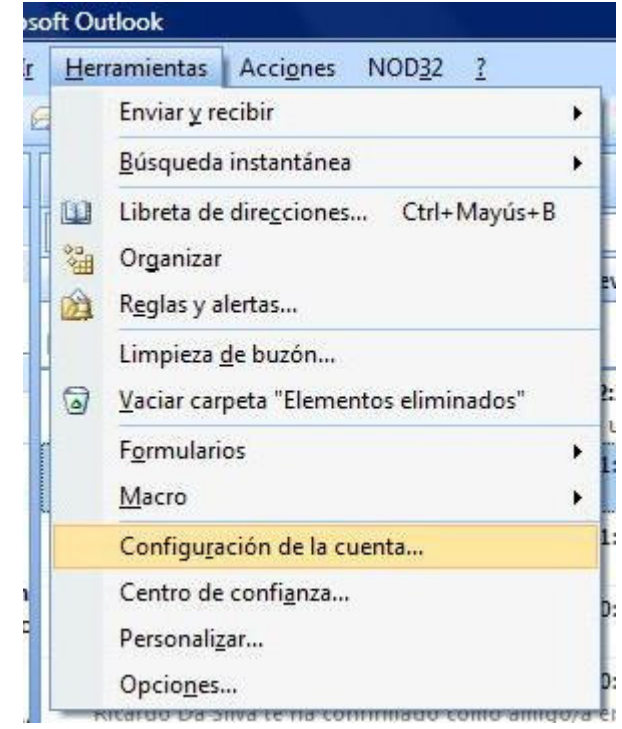

4. En la pantalla siguiente, de Click en Nuevo y Marque Microsoft Exchange, POP3, IMAP o HTTP, luego siguiente

| 🐸 Bandeja de entrada                                                                                                    |                                                                                                    | prueba pblo emilio                        |
|----------------------------------------------------------------------------------------------------|----------------------------------------------------------------------------------------------------|-------------------------------------------|
| Buscar Bandeja de entrada                                                                                                    | ∗ - ۹                                                                                              | prueba@avsafecolombia.org                 |
| onfiguración de la cuenta                                                                                                    |                                                                                                    | X                                         |
| Cuentas de correo electrónico<br>Puede agregar o quitar una cuenta. Puede selec                                                                                                    | ccionar una cuenta y camb                                                                          | iar su configuración.                     |
| Correo electrónico Archivos de datos Fuentes RSS                                                                                                    | Listas de SharePoint                                                                               | Calendarios de Internet Calendarios g 💶 🕨 |
| egar una nueva cuenta de correo electrónico                                                                                                    |                                                                                                    |                                           |
|                                                                                                    |                                                                                                    |                                           |
| <ul> <li>Microsoft Exchange, POP3, IMAP o<br/>Conectar con una cuenta de correo elec<br/>Internet (ISP) o con el servidor de Micro</li> <li>Otros<br/>Conectar con un servidor del tipo mostra</li> </ul>                                                   | HTTP<br>trónico de su proveedor d<br>soft Exchange de su orgai<br>ado a continuación.              | e servicios<br>lización.                  |
| <ul> <li>Microsoft Exchange, POP3, IMAP o<br/>Conectar con una cuenta de correo elec<br/>Internet (ISP) o con el servidor de Micro</li> <li>Otros</li> <li>Conectar con un servidor del tipo mostra<br/>Servicio móvil de Outlook (Mensajería de</li> </ul> | HTTP<br>trónico de su proveedor d<br>soft Exchange de su organ<br>ado a continuación.<br>e texto). | e servicios<br>nización.                  |
| <ul> <li>Microsoft Exchange, POP3, IMAP o<br/>Conectar con una cuenta de correo elec<br/>Internet (ISP) o con el servidor de Micro</li> <li>Otros</li> <li>Conectar con un servidor del tipo mostra<br/>Servicio móvil de Outlook (Mensajería de</li> </ul> | HTTP<br>trónico de su proveedor d<br>soft Exchange de su orgai<br>ado a continuación.<br>e texto). | e servicios<br>lización.                  |

6. Ahora Escriba un nombre para su cuenta (puede ser cualquiera), la dirección de correo y la contraseña

| Configuración automática de la                                                                                                    | cuenta                                                                                                    | 1        |
|----------------------------------------------------------------------------------------------------|----------------------------------------------------------------------------------------------------|----------|
|                                                                                                    |                                                                                                    |          |
|                                                                                                    |                                                                                                    |          |
|                                                                                                    |                                                                                                    |          |
| Su nombre:                                                                                                    | Contacto                                                                                                    |          |
|                                                                                                    | Ejempio: Yolanda Sanchez                                                                                                    |          |
| Dirección de correo electrónico:                                                                                                    | contacto@hostingbogotacolombia.com                                                                                                    |          |
|                                                                                                    | Ejemplo: yolanda@contoso.com                                                                                                    |          |
| Contraseña;                                                                                                    | ******                                                                                                    |          |
| Repita la contraseña:                                                                                                    | ******                                                                                                    |          |
|                                                                                                    | Escriba la contraseña proporcionada por su proveedor de servicios Internet.                                                                                                    |          |
|                                                                                                    |                                                                                                    |          |
|                                                                                                    |                                                                                                    |          |
|                                                                                                    |                                                                                                    |          |
|                                                                                                    |                                                                                                    |          |
|                                                                                                    |                                                                                                    |          |
|                                                                                                    |                                                                                                    |          |
| Configurar manualmente las opcios                                                                                                    | nes del servidor o tinos de servidores adicionales                                                                                                    |          |
| Comparar mandaimente las opcion                                                                                                    | ies del sel vidor o apos de sel vidores adicionales                                                                                                    |          |
|                                                                                                    |                                                                                                    |          |
|                                                                                                    |                                                                                                    |          |
|                                                                                                    | < Atrás Siguiente >                                                                                                    | Can      |
| olvide encender la casilla<br>go siguiente<br>ora marque "Correo electi                                                                                                    | « Atrás Siguiente ><br>"configurar manualmente las opciones del servidor" y<br>rónico de Internet" y siguiente                                                                                                    | Canc     |
| olvide encender la casilla<br>go siguiente<br>ora marque "Correo elect<br>regar una nueva cuenta de correo<br>Elegir servicio de correo electró                                                                                                    | <pre></pre>                                                                                                    | Cano     |
| olvide encender la casilla<br>go siguiente<br>ora marque "Correo electi<br>regar una nueva cuenta de correo<br>Elegir servicio de correo electró                                                                                                    | <pre></pre>                                                                                                    | Can      |
| olvide encender la casilla<br>go siguiente<br>ora marque "Correo electi<br>regar una nueva cuenta de correo<br>Elegir servicio de correo electró                                                                                                    | <pre></pre>                                                                                                    | Cano     |
| olvide encender la casilla<br>go siguiente<br>ora marque "Correo electi<br>regar una nueva cuenta de correo<br>Elegir servicio de correo electró<br>© Correo electrónico d<br>Conectar con su servid                                                                                                    | <pre></pre>                                                                                                    | Can      |
| olvide encender la casilla<br>go siguiente<br>ora marque "Correo electi<br>regar una nueva cuenta de correo<br>Elegir servicio de correo electró<br>© Correo electrónico d<br>Conectar con su servid<br>© Microsoft Exchange                                                                                                    | <pre></pre>                                                                                                    | Cano     |
| olvide encender la casilla<br>go siguiente<br>ora marque "Correo electi<br>regar una nueva cuenta de correo<br>Elegir servicio de correo electró<br>© Correo electrónico d<br>Conectar con su servid<br>© Microsoft Exchange<br>Conectar con Microsoft                                                                             |                                                                                                    | Can      |
| olvide encender la casilla<br>go siguiente<br>ora marque "Correo electi<br>regar una nueva cuenta de correo<br>Elegir servicio de correo electró<br>© Correo electrónico d<br>Conectar con su servid<br>© Microsoft Exchange<br>Conectar con Microsoft<br>de voz.                                                                  | Atrás Siguiente > ( "configurar manualmente las opciones del servidor" y rónico de Internet" y siguiente electrónico nico le Internet or POP, IMAP o HTTP para enviar y recibir mensajes de correo electrónico. Exchange para tener acceso a su correo electrónico, calendario, contactos, faxes                                                                                                    | Can<br>  |
| olvide encender la casilla<br>go siguiente<br>ora marque "Correo electi<br>regar una nueva cuenta de correo<br>Elegir servicio de correo electró<br>© Correo electrónico d<br>Conectar con su servid<br>© Microsoft Exchange<br>Conectar con Microsoft<br>de voz.<br>© Otros                                                       |                                                                                                    | Can      |
| olvide encender la casilla<br>go siguiente<br>ora marque "Correo electr<br>regar una nueva cuenta de correo<br>Elegir servicio de correo electró<br>© Correo electrónico d<br>Conectar con su servid<br>© Microsoft Exchange<br>Conectar con Microsoft<br>de voz.<br>© Otros<br>Conectar con un servid                             | (Atrás Siguiente >         ("configurar manualmente las opciones del servidor" y         rónico de Internet" y siguiente         electrónico         nico         le Internet         or POP, IMAP o HTTP para enviar y recibir mensajes de correo electrónico.         Exchange para tener acceso a su correo electrónico, calendario, contactos, faxes         or del tipo mostrado a continuación. | Can<br>- |
| olvide encender la casilla<br>go siguiente<br>ora marque "Correo electri<br>regar una nueva cuenta de correo<br>Elegir servicio de correo electró<br>© Correo electrónico d<br>Conectar con su servid<br>© Microsoft Exchange<br>Conectar con Microsoft<br>de voz.<br>© Otros<br>Conectar con un servid<br>Servicio móvil de Outlo | Atrás Siguiente > "configurar manualmente las opciones del servidor" y rónico de Internet" y siguiente electrónico nico le Internet or POP, IMAP o HTTP para enviar y recibir mensajes de correo electrónico. Exchange para tener acceso a su correo electrónico, calendario, contactos, faxes or del tipo mostrado a continuación. ok (Mensajería de texto).                                         | Can<br>- |
| olvide encender la casilla<br>go siguiente<br>ora marque "Correo electri<br>regar una nueva cuenta de correo<br>Elegir servicio de correo electró<br>© Correo electrónico d<br>Conectar con su servid<br>© Microsoft Exchange<br>Conectar con Microsoft<br>de voz.<br>© Otros<br>Conectar con un servid<br>Servicio móvil de Outlo | <pre></pre>                                                                                                    | y corr   |
| olvide encender la casilla<br>go siguiente<br>ora marque "Correo electi<br>regar una nueva cuenta de correo<br>Elegir servicio de correo electró<br>Correo electrónico d<br>Conectar con su servid<br>Microsoft Exchange<br>Conectar con Microsoft<br>de voz.<br>Otros<br>Conectar con un servid<br>Servicio móvil de Outlo        |                                                                                                    | Canc     |
| olvide encender la casilla<br>go siguiente<br>ora marque "Correo electri<br>regar una nueva cuenta de correo<br>Elegir servicio de correo electró<br>Onectar con su servid<br>Microsoft Exchange<br>Conectar con Microsoft<br>de voz.<br>Otros<br>Conectar con un servid<br>Servicio móvil de Outo                                 |                                                                                                    | Canc     |
| olvide encender la casilla<br>go siguiente<br>ora marque "Correo electri<br>regar una nueva cuenta de correo<br>Elegir servicio de correo electró<br>© Correo electrónico d<br>Conectar con su servid<br>© Microsoft Exchange<br>Conectar con Microsoft<br>de voz.<br>© Otros<br>Conectar con un servid<br>Servicio móvil de Outlo | <pre>     ( Atrás Siguiente &gt;     "configurar manualmente las opciones del servidor" y rónico de Internet" y siguiente electrónico nico  le Internet or POP, IMAP o HTTP para enviar y recibir mensajes de correo electrónico. Exchange para tener acceso a su correo electrónico, calendario, contactos, faxes or del tipo mostrado a continuación. ok (Mensajería de texto). </pre>              | Canc     |
| olvide encender la casilla<br>go siguiente<br>ora marque "Correo electi<br>regar una nueva cuenta de correo<br>Elegir servicio de correo electró<br>© Correo electrónico d<br>Conectar con su servid<br>© Microsoft Exchange<br>Conectar con Microsoft<br>de voz.<br>© Otros<br>Conectar con un servid<br>Servicio móvil de Outlo  | <pre></pre>                                                                                                    | Canc     |

10.

11. Escriba cuidadosamente los datos que se le solicitan en esta pantalla:

< Atrás Siguiente >

Cancelar

| Estos valores son necesarios pa                                 | ara que la cuenta de correo electrón | ico funcione.                                       |
|-----------------------------------------------------------------|--------------------------------------|-----------------------------------------------------|
| Información sobre el usuario                                    |                                      | Configuración de la cuenta de prueba                |
| Su nombre:                                                      | Contacto                             | Después de rellenar la información de esta pantalla |
| Dirección de correo electrónico:                                | acto@hostingbogotacolombia.          | el botón. (Requiere conexión de red.)               |
| Información del servidor                                        |                                      |                                                     |
| Tipo de cuenta                                                  | POP3                                 | Probar configuración de la cuenta                   |
| Servidor de correo entrante:                                    | mail.hostingbogotacolombia.cc        |                                                     |
| Servidor de correo saliente (SMTP):                             | mail.hostingbogotacolombia.cc        |                                                     |
| Información de inicio de sesión                                 |                                      |                                                     |
| Nombre de usuario:                                              | contacto@hostingbogotacolon          |                                                     |
| Contraseña:                                                     | ******                               |                                                     |
| Record                                                          | ar contraseña                        |                                                     |
| Requerir inicio de sesión utilizando<br>contraseña segura (SPA) | o Autenticación de                   | Más configuraciones                                 |

- 13. Recuerde que los servidores de correo entrante y saliente son: mail.sudominio.com
- 14. De click en el botón MAS CONFIGURACIONES y toque la pestaña SERVIDOR DE SALIDA

|      | General Servidor de salida                                                       | Conexión Avanzadas                        |                                                                          |
|------|----------------------------------------------------------------------------------|-------------------------------------------|--------------------------------------------------------------------------|
| 1    | Mi servidor de salida (SMTF                                                      | ) requiere autenticación                  | n de la cuenta de prueba                                                 |
| 07 1 | <ul> <li>Utilizar la misma configu</li> <li>Iniciar sesión utilizando</li> </ul> | ración que mi servidor de correo de entra | da lenar la información de esta panta<br>que pruebe su cuenta haciendo o |
| 1    | Nombre de usuario:                                                               |                                           | liere conexion de red.)                                                  |
| 1    | Contraseña:                                                                      |                                           | uración de la cuenta                                                     |
| 1    | 5                                                                                | 🛛 Recordar contraseña                     |                                                                          |
| S    | Requerir Autentica                                                               | ión de contraseña segura (SPA)            |                                                                          |
| S    | Iniciar sesión en el serv                                                        | idor de correo de entrada antes de envia  | r correo                                                                 |
| I    |                                                                                  |                                           |                                                                          |
| N    |                                                                                  |                                           |                                                                          |
|      |                                                                                  |                                           |                                                                          |
| c    |                                                                                  |                                           |                                                                          |
| c    |                                                                                  |                                           |                                                                          |
| C    |                                                                                  |                                           |                                                                          |
| 0    |                                                                                  |                                           | Más configuracione                                                       |

Encienda la cajilla "Mi servidor de salida requiere autenticación" y "utilizar la misma configuración...."

16. Ahora toque la pestaña AVANZADAS

| General | Servidor de salida Conexión Avanzadas            |
|---------|--------------------------------------------------|
| Número  | os de puerto del servidor                        |
| Servio  | dor de entrada (POP3): 995 Usar predeterminados  |
|         | Este servidor precisa una conexión cifrada (SSL) |
| Servio  | dor de salida (SMTP): 25                         |
| Us      | sar el siguiente tipo de conexión cifrada: TLS 💌 |

17. Asegúrese que el servidor de salida es 25 y cambie USAR EL SIGUIENTE TIPO DE

CONEXIÓN CIFRADA A **TLS**, luego Aceptar

18. Asegúrese de encender la casilla "Este servidor precisa una conexión cifrada (SSL)"

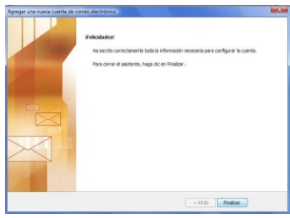

19. En la siguiente pantalla: Verá confirmación de exitoso y botón Finalizar

## Advertencia

Es normal que aparezca el siguiente mensaje:

| 1 | El servidor al que está conectado está utilizando un certificado de seguridar<br>que no se puede comprobar. |
|---|----------------------------------------------------------------------------------------------------|
|   | El nombre principal de destino es incorrecto.                                                               |
|   | Ver certificado                                                                                             |
|   | ¿Desea continuar utilizando este servidor?                                                                  |

De click en SI y su correo se enviará